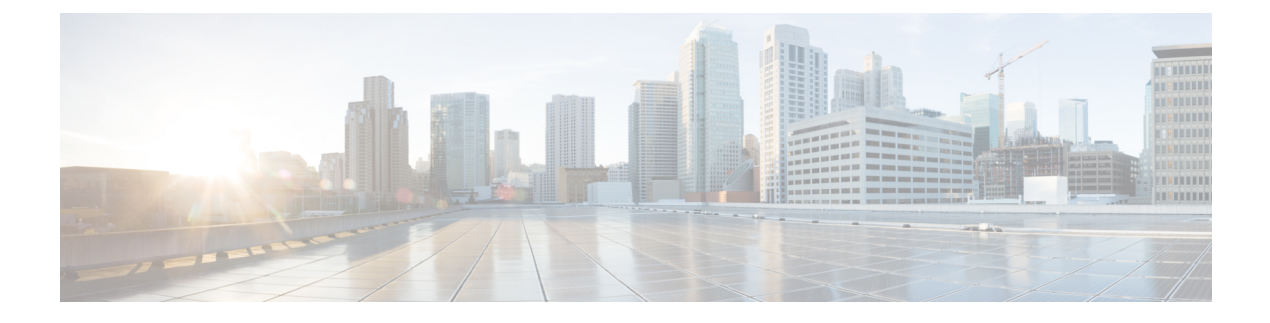

# **UC Service Setup**

This chapter provides information to set up Unified Communications (UC) services.

- About UC Service Setup, on page 1
- Add Voicemail Service, on page 2
- Add Mailstore Service , on page 3
- Add Conferencing Service , on page 5
- Add Directory Service , on page 7
- Add IM and Presence Service , on page 9
- Add CTI Service, on page 10

## **About UC Service Setup**

In Cisco Unified Communications Manager Administration, use the User Management > User Settings > UC Service to set up unified communications (UC) services such as voicemail, conferencing, CTI, and IM and Presence.

The UC Service window in Cisco Unified Communications Manager Administration allows you to add, search, display, and maintain information about UC services. You can group UC services into service profiles that you associated with end users. After end users have a service profile, their clients can download this profile for seamless integration with the configured UC services.

You can set up these UC services:

- Voicemail
- Mailstore
- Conferencing
- Directory
- IM and presence
- CTI

#### **UC Service Setup Tips**

• Port values for UC services must match the available port on the server. Change the port number only if it conflicts with other services.

• Cisco recommends that you use HTTPS as the voicemail transport protocol for Cisco Unity and Cisco Unity Connection

# **Add Voicemail Service**

### Procedure

| Step 1 | Select User Management > | User Settings > UC Service. |
|--------|--------------------------|-----------------------------|
|--------|--------------------------|-----------------------------|

- Step 2 Select Add New.
- **Step 3** Select **Voicemail** from the **UC Service Type** drop-down list.
- **Step 4** Enter the voicemail settings in the following fields.

#### Table 1: Voicemail Settings

| Field               | Description                                                                                                    |
|---------------------|----------------------------------------------------------------------------------------------------|
| Product Type        | Select a product type. Available options are Unity and Unity Connection.                                                                                                    |
|                     | Default setting: Unity.                                                                                                    |
| Name                | Enter the name of the voicemail service. Ideally, the voicemail service name should be descriptive enough for you to instantly recognize it.                                                                             |
|                     | Maximum characters: 50 (ASCII only).                                                                                                    |
| Description         | (Optional) Enter a description that helps you to<br>distinguish between voicemail services. You can<br>change the description if required.                                                                               |
|                     | Maximum characters: 100.                                                                                                    |
| Hostname/IP Address | Enter the address of the voicemail service in one of the following forms:                                                                                                    |
|                     | • Hostname                                                                                                    |
|                     | <ul><li>IP address</li><li>Fully qualified domain name (FQDN)</li></ul>                                                                                                    |
|                     | This field value must exactly match the hostname, IP<br>address, or FQDN of the associated voicemail service.<br>If the hostname or IP address of the voicemail service<br>changes, change this field value accordingly. |

| Field    | Description                                                                                                    |  |
|----------|----------------------------------------------------------------------------------------------------|--|
| Port     | Enter the port to connect with the voicemail service.                                                                                                    |  |
|          | Default port: 443                                                                                                    |  |
|          | This field value must match the available port on the voicemail service. Change the port number only if it conflicts with other services.                                                                            |  |
| Protocol | Select the protocol to route voicemail messages securely.                                                                                                    |  |
|          | Available options: HTTP, HTTPS                                                                                                    |  |
|          | Default setting: HTTPS.                                                                                                    |  |
|          | TipCisco recommends that you use HTTPS as<br>the voicemail transport protocol for Cisco<br>Unity and Cisco Unity Connection servers.<br>Only change to HTTP if your network<br>configuration does not support HTTPS. |  |

The Add Successful message appears and the voicemail service is created in the Unified CM Database.

## **Add Mailstore Service**

Cisco Jabber clients use the mailstore service for visual voicemail functionality.

#### Procedure

- **Step 1** Select User Management > User Settings > UC Service.
- Step 2 Select Add New.
- **Step 3** Select **Mailstore** from the UC **Service Type** drop-down list.
- **Step 4** Enter the mailstore settings in the following fields.

### **Table 2: Mailstore Settings**

| Field           | Description                                 |
|-----------------|---------------------------------------------|
| UC Service Type | Specifies the UC service type as Mailstore. |
| Product Type    | Specifies the product type as Exchange.     |

I

| Field               | Description                                                                                                    |  |
|---------------------|----------------------------------------------------------------------------------------------------|--|
| Name                | Enter the name of the mailstore service. Ideally the mailstore service name should be descriptive enough for you to instantly recognize it.                                                               |  |
|                     | Maximum characters: 50 (ASCII only).                                                                                                    |  |
| Description         | (Optional) Enter a description that helps you to<br>distinguish between mailstore services. You can<br>change the description if required.                                                                |  |
| Hostname/IP Address | Enter the address of the mailstore service in one of the following forms:                                                                                                    |  |
|                     | <ul><li>Hostname</li><li>IP address</li><li>FQDN</li></ul>                                                                                                    |  |
|                     | This field value must exactly match the hostname, IP<br>address, or FQDN of the associated mailstore service.<br>If the address of the mailstore service changes, change<br>this field value accordingly. |  |
|                     | Note Cisco Unity creates subscriber mailboxes<br>for message storage on the Microsoft<br>Exchange server.                                                                                                 |  |
|                     | <b>Note</b> Cisco Unity Connection usually provides a mailstore service, and hosts the mailstore service on the same server.                                                                              |  |
| Port                | Specify the port number configured for the service.                                                                                                    |  |
|                     | Default Port: 143                                                                                                    |  |
|                     | Allowed Values: 1 - 65535                                                                                                    |  |
|                     | Note For secure voice messaging with Cisco Unity Connection, use port 7993.                                                                                                    |  |
|                     | <b>Note</b> This value must match the available port on the mailstore service. Change the port number only if it conflicts with other services.                                                           |  |

| Field    | Description                                                                                                    |
|----------|----------------------------------------------------------------------------------------------------|
| Protocol | Select the corresponding protocol to use when Cisco<br>Jabber clients contact this service.                                                                                 |
|          | Available Options: TCP, SSL, TLS, UDP                                                                                                    |
|          | Default Setting: TCP, which is the most commonly<br>used network configuration. Change this setting to<br>suit your deployment, Unified CM settings, and<br>security needs. |
|          | <b>Note</b> For secure voice messaging with Cisco Unity Connection, use TLS.                                                                                                |

The Add Successful message appears and the mailstore service is created in the Unified CM database.

### What to do next

Add more UC services.

Add a service profile.

Associate UC services in a service profile to an end user.

## **Add Conferencing Service**

#### Procedure

- **Step 1** Select User Management > User Settings > UC Service.
- Step 2 Select Add New.
- **Step 3** Select **Conferencing** from the **UC Service Type** drop-down list box.
- **Step 4** Enter the conferencing settings in the following fields.

| Field           | Description                                                             |
|-----------------|-------------------------------------------------------------------------|
| UC Service Type | Specifies conferencing as the UC service type.                          |
| Product Type    | Select a product type that applies to your network configuration.       |
|                 | Available Options: MeetingPlace Classic,<br>MeetingPlace Express, WebEx |

| Field                                                                                | Description                                        |                                                                                                    |  |
|--------------------------------------------------------------------------------------|----------------------------------------------------|----------------------------------------------------------------------------------------------------|--|
| Name                                                                                 |                                                    | Enter the name of the coferencing service. Ideally the service name should be descriptive enough for you to instantly recognize it.                           |  |
|                                                                                      | Maximu                                             | m characters: 50 (ASCII only).                                                                                                    |  |
| Description                                                                          | (Optiona<br>distingui<br>change tl                 | <ol> <li>Enter a description that helps you to<br/>sh between directory services. You can<br/>he description if required.</li> </ol>                          |  |
| Hostname/IP Address                                                                  |                                                    | address of the conferencing service in one llowing forms:                                                                                                    |  |
|                                                                                      | • Hos<br>• IP a<br>• FQI                           | tname<br>ddress<br>DN                                                                                                    |  |
|                                                                                      | This field<br>address,<br>If the add<br>this field | d must exactly match the hostname, IP<br>or FQDN of the associated directory service.<br>lress of the directory service changes, change<br>value accordingly. |  |
|                                                                                      | Allowed (.), backs                                 | values: Alphanumeric (a-zA-Z0-9), period slash (\), dash (-), and underscore (_).                                                                             |  |
| Port Enter the port for the confere<br>users can contact the service<br>conferences. |                                                    | e port for the conferencing service so that<br>a contact the service when they sign in to web<br>ces.                                                         |  |
|                                                                                      | Default I                                          | Port: 80                                                                                                    |  |
|                                                                                      | Allowed                                            | Values: 1- 65535                                                                                                    |  |
|                                                                                      | Note                                               | Use port 80 for HTTP and port 443 for HTTPS communications.                                                                                                   |  |
|                                                                                      | Note                                               | This value must match the available port<br>on the conferencing service. Change the<br>port number only if it conflicts with other<br>services.               |  |

| Field    | Description                                                                                                    |
|----------|----------------------------------------------------------------------------------------------------|
| Protocol | Select the protocol to route web conference communications.                                                                                                    |
|          | Available Options: HTTP, HTTPS                                                                                                    |
|          | Default Setting: HTTP. Change this setting to suit<br>your network configuration, IM and Presence settings<br>and security needs as follows:                                                                                                    |
|          | НТТР                                                                                                    |
|          | Selects Hypertext Transfer Protocol as the<br>standard method for transferring data between<br>the server, Cisco Jabber, and the browser. Select<br>this option if the Cisco Unified MeetingPlace or<br>the Cisco Unified MeetingPlace Express server<br>does not have SSL enabled. |
|          | HTTPS                                                                                                    |
|          | Selects Hypertext Transfer Protocol over SSL as<br>the method for securely transferring data between<br>the server, Cisco Jabber, and the browser. Select<br>this option if the Unified MeetingPlace or the<br>Unified MeetingPlace Express server has SSL<br>enabled.              |

The Add Successful message appears and the conferencing service is created in the Unified CM database.

## What to do next

Add more UC services.

Add a service profile.

Associate UC services in a service profile to an end user.

# **Add Directory Service**

### Procedure

| Step 1 | Select User Management > User Settings > UC Service.                        |
|--------|-----------------------------------------------------------------------------|
| Step 2 | Select Add New.                                                             |
| Step 3 | Select <b>Directory</b> from the <b>UC Service Type</b> drop-down list box. |
| Step 4 | Enter the directory settings in the following fields.                       |
|        |                                                                             |

| Field               | Description                                                                                                    |
|---------------------|----------------------------------------------------------------------------------------------------|
| UC Service Type     | Specifies directory as the UC service type.                                                                                                    |
| Product Type        | Select a supported directory product type from this list that applies to your network configuration.                                                                                                |
|                     | Available Options: Directory, Enhanced Directory                                                                                                    |
|                     | Default Setting: Directory                                                                                                    |
| Name                | Enter the name of the directory service. Ideally the directory service name should be descriptive enough for you to instantly recognize it.                                                         |
|                     | Maximum characters: 50 (ASCII only).                                                                                                    |
|                     | Allowed values: All characters allowed except quotes ("), angle brackets (<>), backslash (\), ampersand (&), and percent (%).                                                                       |
| Description         | (Optional) Enter a description that helps you to distinguish between directory services. You can change the description if required.                                                                |
|                     | Allowed values: All characters allowed except quotes ("), angle brackets (<>), backslash (\), ampersand (&), and percent (%).                                                                       |
| Hostname/IP Address | Enter the address of the directory service in one of the following forms:                                                                                                    |
|                     | • Hostname                                                                                                    |
|                     | • IP address<br>• FODN                                                                                                    |
|                     | This field must exactly match the hostname, IP<br>address, or FQDN of the associated directory service.<br>If the address of the directory service changes, change<br>this field value accordingly. |
|                     | Allowed values: Allowed characters include<br>alphanumeric (a-zA-Z0-9), period (.), backslash (\),<br>dash (-), and underscore (_).                                                                 |
| Port                | Enter the port for the directory service.                                                                                                    |
|                     | Default Port: 389                                                                                                    |
|                     | Allowed Values: 1- 65535                                                                                                    |
|                     | <b>Note</b> This value must match the available port on the directory service. Change the port number only if it conflicts with other services.                                                     |

| Field    | Description                                                                                                    |
|----------|----------------------------------------------------------------------------------------------------|
| Protocol | Select the protocol to route communications between the directory service and Cisco Jabber clients.                                                                                   |
|          | Available Options: TCP, UDP, TLS                                                                                                    |
|          | Default Setting: TCP. This is the most commonly used<br>network configuration. Change this setting to suit your<br>network configuration, Unified CM settings, and<br>security needs. |

The Add Successful message appears and the directory service is created in the Unified CM database.

#### What to do next

Add more UC services.

Add a service profile.

Associate UC services in a service profile to an end user.

## **Add IM and Presence Service**

#### Procedure

- **Step 1** Select User Management > User Settings > UC Service.
- Step 2 Select Add New.
- Step 3 Select IM and Presence from the UC Service Type drop-down list.
- **Step 4** Enter the IM and Presence settings in the following fields.

#### Table 3: IM and Presence Settings

| Field           | Description                                                                                                    |
|-----------------|----------------------------------------------------------------------------------------------------|
| UC Service Type | Specifies IM and Presence as the UC service type.                                                                                                    |
| Product Type    | Select a supported IM and Presence product type from<br>this list that applies to your network configuration.<br>Available options: Unified CM (IM and Presence),<br>WebEx (IM and Presence)<br>Default setting: Unified CM (IM and Presence) |

| Field               | Descript                                                                               | ion                                                                                                    |
|---------------------|----------------------------------------------------------------------------------------|----------------------------------------------------------------------------------------------------|
| Name                | Enter the<br>the IM an<br>descriptiv<br>Maximu                                         | name of the IM and Presence service. Ideally<br>nd Presence service name should be<br>ve enough for you to recognize it instantly.<br>m characters: 50 (ASCII only).                                                            |
| Description         | (Optiona<br>distingui<br>can chan                                                      | <ol> <li>Enter a description that helps you to<br/>sh between IM and Presence services. You<br/>ge the description if required.</li> </ol>                                                                                      |
| Hostname/IP Address | Enter the<br>one of th<br>• Hos<br>• IP a<br>• DNS<br>Allowed<br>alphanun<br>dash (-), | e address of the IM and Presence service in<br>e following forms:<br>thame<br>ddress<br>S SRV<br>values: Allowed characters include<br>neric (a-zA-Z0-9), period (.), backslash (\),<br>and underscore (_).                     |
|                     | Note                                                                                   | This field value must exactly match the<br>host name, IP address, or DNS SRV of the<br>associated IM and Presence service. If the<br>address of the IM and Presence service<br>changes, change this field value<br>accordingly. |
|                     | Тір                                                                                    | Cisco recommends DNS SRV to help the<br>client find the correct IM and Presence<br>service for the user.                                                                                                    |

The Add Successful message appears and the IM and Presence service is created in the Unified CM database.

### What to do next

Add more UC services.

Add a service profile.

Associate UC services in a service profile to an end user.

# **Add CTI Service**

Soft clients use the CTI service for deskphone control

## Procedure

- **Step 1** Select User Management > User Settings > UC Service.
- Step 2 Select Add New.
- **Step 3** Select **CTI** from the **UC Service Type** drop-down list box.

**Step 4** Enter the computer telephone integration (CTI) settings in the following fields.

| Field               | Description                                                                                                    |  |
|---------------------|----------------------------------------------------------------------------------------------------|--|
| UC Service Type     | Specifies CTI as the UC service type.                                                                                                    |  |
| Product Type        | Specifies CTI as the product type.                                                                                                    |  |
| Name                | Enter the name of the CTI service. Ideally the CTI service name should be descriptive enough for you to instantly recognize it.<br>Maximum characters: 50 (ASCII only).                                                                                                    |  |
| Description         | (Optional) Enter a description that helps you to<br>distinguish between CTI services when you have more<br>than one configured. You can change the description<br>if required.                                                                                                    |  |
| Hostname/IP Address | Enter the address of the CTI service in one of the<br>following forms:<br>• Hostname<br>• IP address<br>• FQDN<br>This field must exactly match the, hostname, IP<br>address, or FQDN of the associated CTI service. If<br>the address of the CTI service changes, change this<br>field value accordingly. |  |
| Port                | Enter the port for the CTI service.                                                                                                    |  |
|                     | Default port: 2748                                                                                                    |  |
|                     | Allowed ports: 1-65535                                                                                                    |  |
|                     | <b>Note</b> This value must match the available port<br>on the CTI service. Change the port<br>number only if it conflicts with other<br>services.                                                                                                    |  |
| Protocol            | Specifies TCP as the default protocol.                                                                                                    |  |

## Step 5 Select Save.

The Add Successful message appears and the CTI service is created in the Unified CM database.

### What to do next

Add more UC services.

Add a service profile.

Associate UC services in a service profile to an end user.